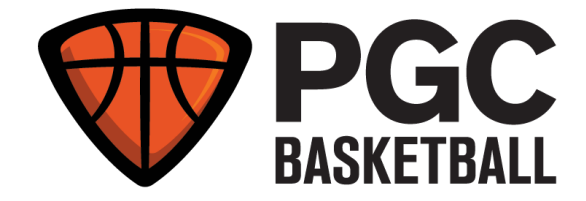

## **Ballogy App Instructions**

The **PGC Virtual Camp** course is powered by the **Ballogy App**, available on the <u>Apple App Store</u> and <u>Google Play</u>.

Below is the **step by step process** for how to download and join your **PGC Virtual Camp** course in the **Ballogy App**.

1. You will receive an email from Ballogy with your **unique access code** (like this one)

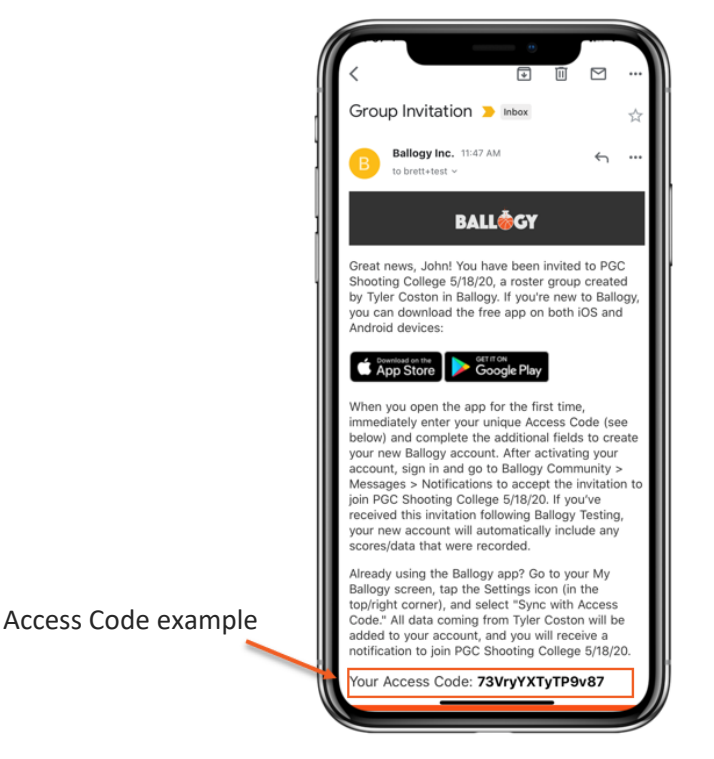

Note: If you already have a Ballogy account, skip to step 9. Otherwise follow steps 2 to 8.

2. Download the app from your phone or tablet from Apple App Store or Google Play.

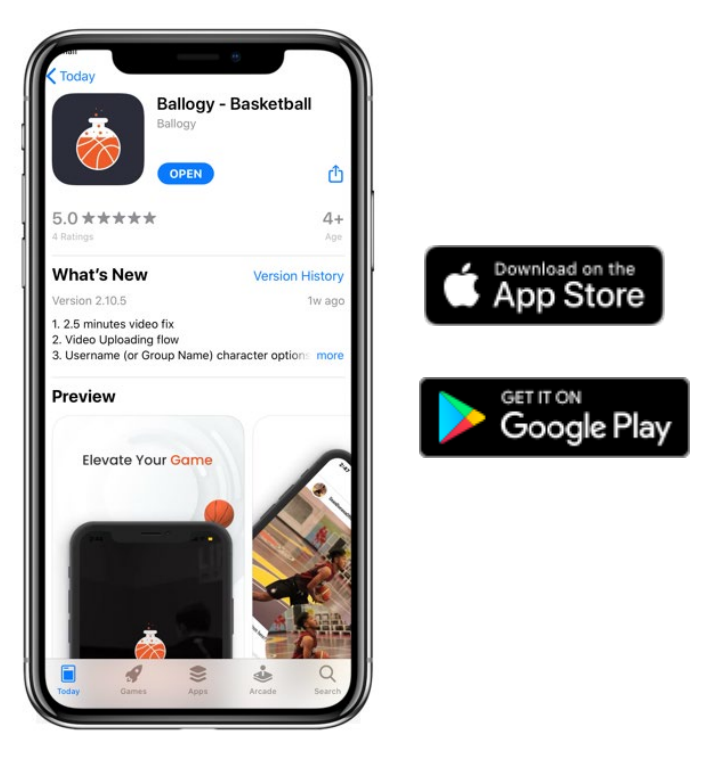

3. Open the Ballogy App, and type in the access code and click continue. Then, sign up using your email address.

| WELCOME                           |    | SIGN UP                          |   | ACCO                               | UNT INFO                                                                  |
|-----------------------------------|----|----------------------------------|---|------------------------------------|---------------------------------------------------------------------------|
| Which age group do you belong to? | 11 | How would you like to sign up?   | 1 | EMAIL                              | john@gmail.com                                                            |
| I am at least 13 years old.       | 11 | G Sign up with Google            |   | ENTER PASSWORD                     |                                                                           |
| O I am under 13 years old.        |    |                                  |   | REPEAT PASSWORD                    |                                                                           |
| - OR -                            |    | Sign up with Facebook            |   |                                    |                                                                           |
| I have an access Code:            |    | Sign up with Twitter             |   | DATE OF BIRTH                      | March 25,2000                                                             |
| 73VryYXTyTP9v87                   |    | OR                               |   | SELECT ONE:                        | O I play for a Boys/Mens team                                             |
|                                   |    | Sign up with Email               |   |                                    | I play for a Girls/Womens team                                            |
|                                   |    |                                  |   |                                    | I coach a Boys/Mens team                                                  |
|                                   |    |                                  |   |                                    | I coach a Girls/Womens team                                               |
|                                   |    |                                  |   | I have read, ac<br>Service & Prive | knowledge, and agree to Ballogy's <u>Terms of</u><br>a <u>cy Policy</u> . |
| CONTINUE                          |    | BACK                             |   | BACK                               | CREATE ACCOUNT                                                            |
| ALREADY HAVE AN ACCOUNT? SIGN IN  |    | ALREADY HAVE AN ACCOUNT? SIGN IN |   | ALREADY                            | HAVE AN ACCOUNT? SIGN IN                                                  |

4. Once the account is created, check your email for an activation link sent by Ballogy Inc. (be sure to check spam folders). Once the account is activated, login with your username and password.

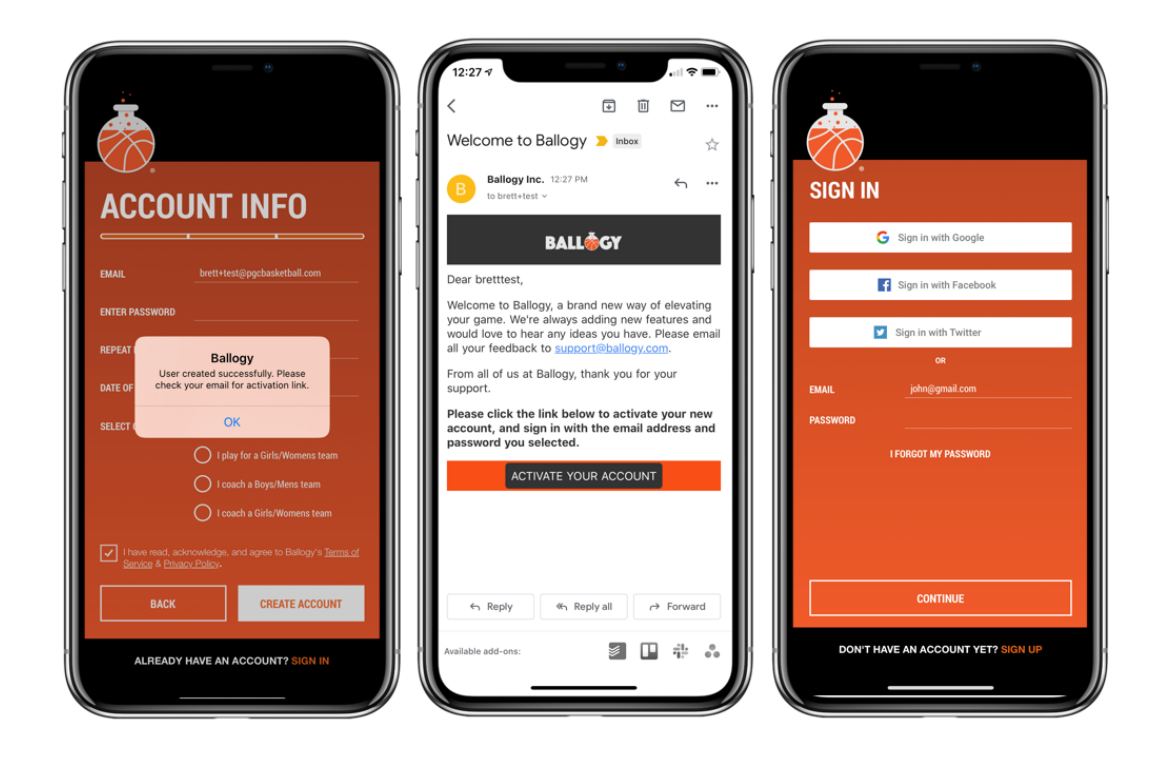

5. Navigate to My Ballogy to edit your profile (optional)

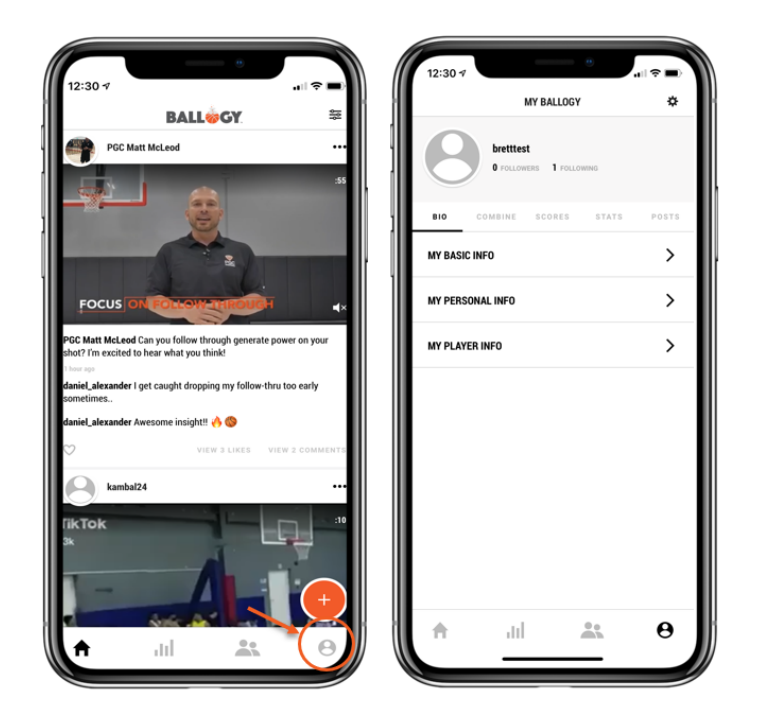

PGCBasketball.com

 In order to accept an invitation into the PGC Virtual Camp group, navigate to the Ballogy Community (1), then click on Messages (2) (top right corner). Then, click on Ballogy Notifications (3) and Group Notifications (4) to approve the invite.

|                                                                                                    | 12:30 -7 BALLOGY COMMUNITY                                    | 12:31 가 BALLOGY COMMUNITY                                                            |
|----------------------------------------------------------------------------------------------------|---------------------------------------------------------------|--------------------------------------------------------------------------------------|
| PLAYERS GROUPS MESSAGES  All Followers Following  Search username, first name, or last name  Suggested                                                                                                    | PLAYERS GROUPS • MESSAGES<br>MY MESSAGES BALLODY NOTHERATIONS | AVERS GROUPS MESSAGES<br>MY MESSAGES<br>BALLOCY NOTIFICATIONS<br>Croup Notifications |
| Yinde     Your     Your | You do not have any messages yet.                             |                                                                                      |
|                                                                                                    | +<br>Hul 🔽 (H                                                 | , III 🔭 \varTheta                                                                    |

A window pops-up asking you to approve the invite from PGC Basketball. Select Approve.
 You have now joined your PGC Virtual Camp Group!

| III Freedom      T2:41 PM     BALLOGY NOTIFICATIONS                                              | Freedom      BALLOGY NOTIFICATIONS      |
|--------------------------------------------------------------------------------------------------|-----------------------------------------|
| MESSAGE SUBJECT                                                                                  | MESSAGE SUBJECT                         |
| Vou have been invited to the private<br>group, PGC Point Guard College<br>by PGC<br>DENY APPROVE | You have joined PGC Point Guard College |
|                                                                                                  | A ili 🛣 😝                               |

PGCBasketball.com

8. You can access your PGC Virtual Camp group by navigating to the **Ballogy Community** (icon at the bottom). Then, select **Groups** in the bar menu and **Joined**.

| BALLOGY COMMUNITY Create<br>PLAYERS GROUPS MESSACE<br>All © Joined O med<br>Perchange Search group names<br>PC Paint Guard College © 10 LEVE                                                        | 12:49 7        |                   |          |
|----------------------------------------------------------------------------------------------------|----------------|-------------------|----------|
| PLAYERS     0R0UPS     MESSAGES       All     Joined     Omned       P Search group names     Image: College     Image: College       PCC Point Guard College     Image: College     Image: College |                | BALLOGY COMMUNITY | Create   |
| <ul> <li>All Joined Owned</li> <li>P Search group names</li> <li>P Search group names</li> <li>P SEC Point Guard College P HQ LLOVE</li> </ul>                                                      | PLAYERS        | GROUPS            | MESSAGES |
| Pice Point Guard College       Pic Point Guard College       Pic Point Guard College       Pic Point Guard College                                                                                  | O All          | Joined            | O Owned  |
| 🤞 PGC Point Guard College 🥥 Ηζ LLW                                                                                                    | , Search group | p names           |          |
|                                                                                                    |                |                   |          |

9. If you already have an account: navigate to the My Ballogy icon at the bottom, locate the settings icon in the top right corner. Then, Sync with Access Code (the code is provided in the email mentioned in Step 1).

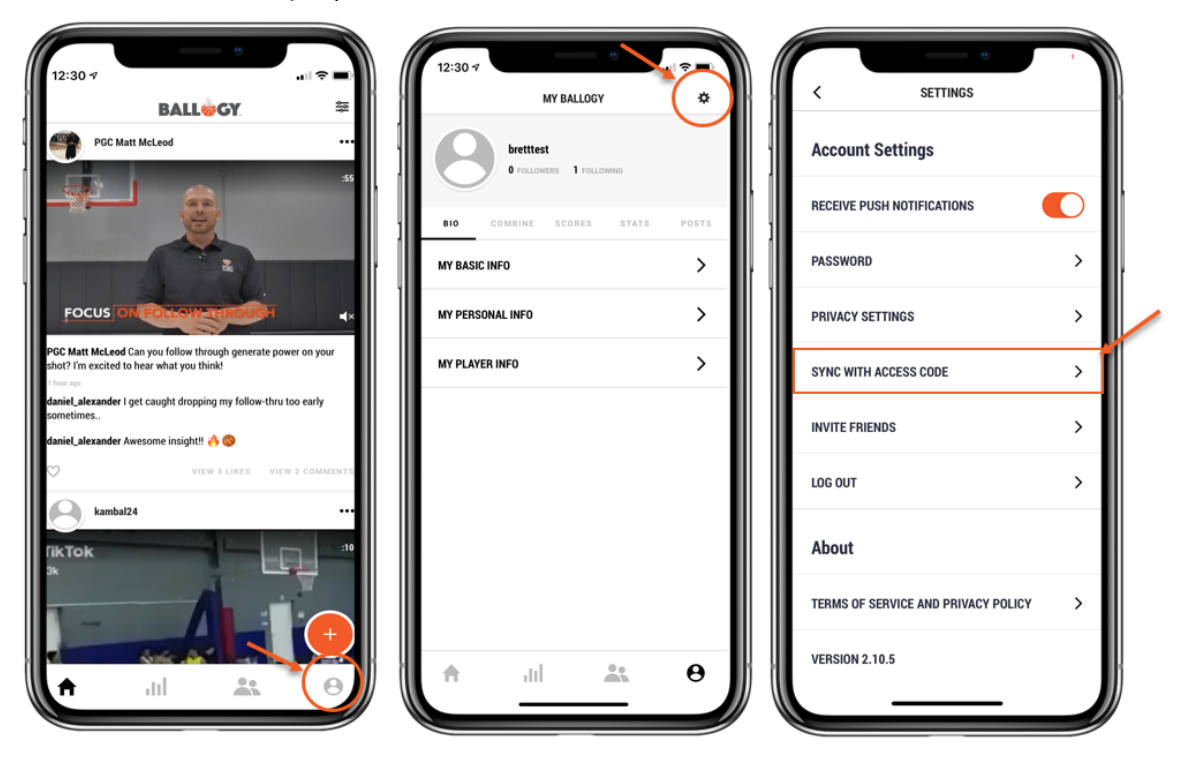

PGCBasketball.com